# **GUIA DE USO** LEGALPUBLISHING

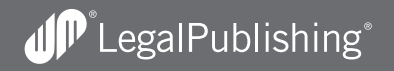

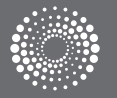

# BIENVENIDOS A LEGAL PUBLISHING

# ÍNDICE

| Ingreso                                                   | 4        |
|-----------------------------------------------------------|----------|
| Conozca la nueva página principal                         | 5        |
| Búsqueda y navegación<br>Búsqueda                         | 8        |
| Navegación                                                | 10       |
| Navegación por fuente del derecho                         | 11       |
| Legislación<br>Acote sus resultados<br>Visualice la norma | 12<br>13 |
| Información relacionada                                   | 14       |
| Jurisprudencia                                            |          |
| Acote sus resultados                                      | 15       |
| Visualice el fallo                                        | 16       |
| Conozca la informacion vinculada al fallo analizado       | 17       |

| Doctri | na                                           |     |
|--------|----------------------------------------------|-----|
|        | Acote sus resultados                         | 18  |
|        | Visualice la doctrina                        | 20  |
|        | Relaciones documentales                      | 21  |
|        |                                              |     |
| Alerta | S                                            |     |
|        | Realice el seguimiento de la información     | 22  |
|        | Programar una búsqueda                       | 23  |
|        | Seleccionar un documento para su seguimiento | 23  |
|        |                                              |     |
| Delive | ry                                           | ~ ( |
|        | Imprima, guarde y envíe por mail             | 24  |
|        | Resultados seleccionados                     | 25  |
|        |                                              |     |
| Contá  | ctenos                                       | 26  |

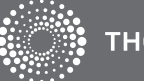

# **BIENVENIDOS A LEGAL PUBLISHING**

### INGRESO

Esta guía describe las principales características del servicio. Muestra cómo realizar búsquedas, filtrar listas de resultados, acceder a documentos y su información relacionada, personalizar alertas y utilizar las opciones de Delivery.

| LEGAL PUBLISHING                                                                            |                                                                                    |   | Complete los campos con su usuario y contraseña. |
|---------------------------------------------------------------------------------------------|------------------------------------------------------------------------------------|---|--------------------------------------------------|
| Bienvenido a nuestro servicio de información                                                | profesional online                                                                 | 0 | Seleccione la opción Área Legal.                 |
| Usuario                                                                                     | Página principal                                                                   |   |                                                  |
| 1039537                                                                                     | Conozca el servicio                                                                |   |                                                  |
| Contraseña                                                                                  | Preguntas frecuentes                                                               | 3 | Coloque el nombre del cliente para el cual       |
| •••••                                                                                       |                                                                                    |   | está buscando información.                       |
| Seleccione:                                                                                 | ¿Necesita ayuda?<br>(02) 510 5000<br>soporte.legalpublishing@thomsonreuters.com    |   |                                                  |
| <ul> <li>Recordar los datos en esta computadora<br/>Asignar consultas al cliente</li> </ul> | ENCUENTRE TODA LA INFORMACIÓN<br>DE <b>WESTLAW</b> AHORA EN<br>LA NUEVA PLATAFORMA |   |                                                  |
| INGRESAR                                                                                    | LEGAL PUBLISHING                                                                   |   |                                                  |
| © 2011                                                                                      |                                                                                    |   |                                                  |

Una nueva versión que incorpora herramientas inteligentes y opciones adaptadas a las necesidades de los profesionales, para trabajar en forma más eficiente.

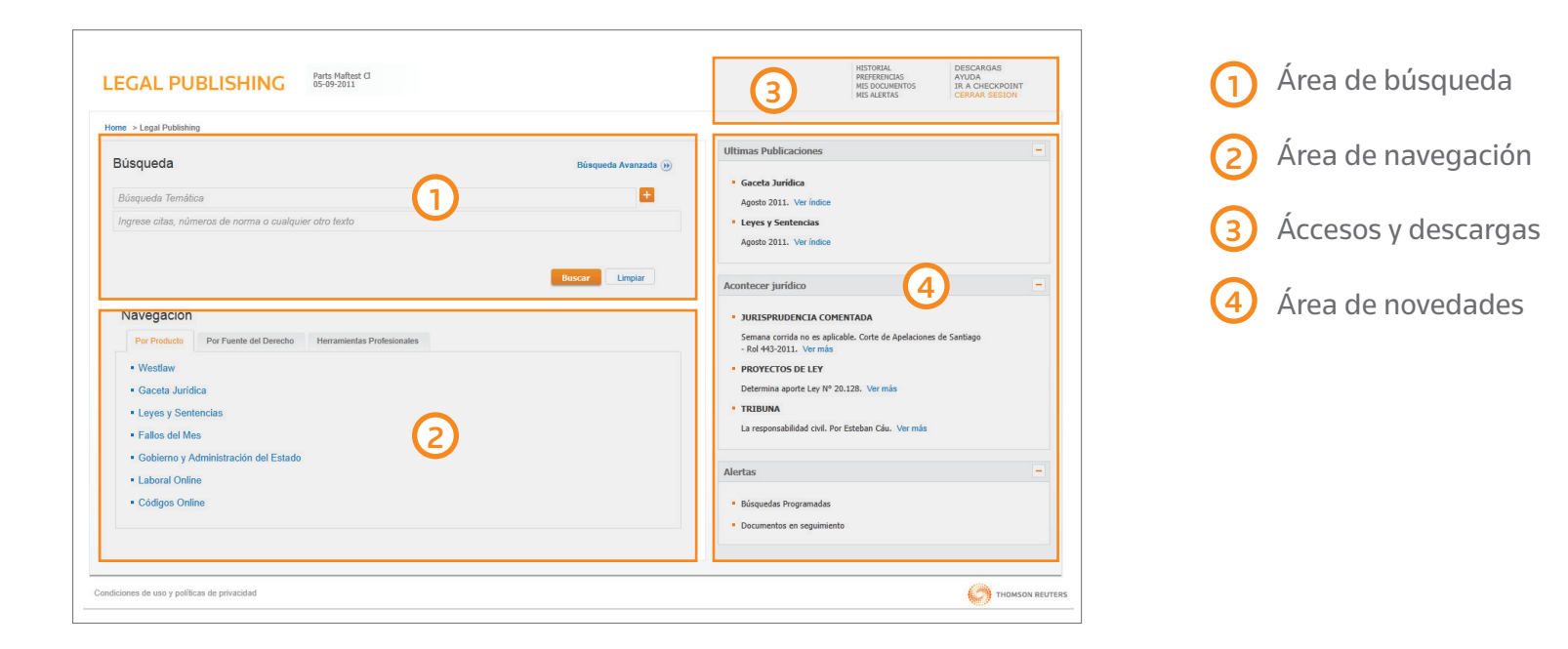

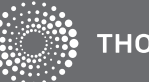

# PÁGINA PRINCIPAL

| ne > Legal Publishing                   |                | -                   |
|-----------------------------------------|----------------|---------------------|
| usqueda                                 |                | Búsqueda Avanzada 🛞 |
| Búsqueda Temática                       |                | =                   |
| ngrese citas, números de norma o cualqu | ier otro texto |                     |
|                                         |                | Buscar Limpiar      |
| _                                       |                | Buscar Limpiar      |

Acceda rápidamente a toda la información que necesita y manténgase actualizado sobre las últimas novedades.

Haga click en el logo en cualquier momento para volver a la página de inicio.

Realice una "Búsqueda Global" para recuperar toda la información de su interés en un solo paso.

> Búsqueda temática (Tesauro): Encuentre información sobre un tema jurídico específico sin necesidad de colocar los términos en forma literal. A medida que completa los campos, el sistema le sugerirá "voces" para facilitar a selección.

> Palabra Libre: Busca la palabra ingresada en el campo y sus derivados en toda la extensión del documento. Este campo incluye la búsqueda por número de norma y cita online.

### Búsqueda avanzada:

Amplíe sus opciones de búsqueda mediante formularios específicos.

### Navegación:

(2)

(3)

Sin necesidad de realizar una búsqueda, acceda a los contenidos recorriendo los distintos niveles en los que se organiza la información:

- > Por Fuente del Derecho
- > Por Producto
- > Herramientas profesionales

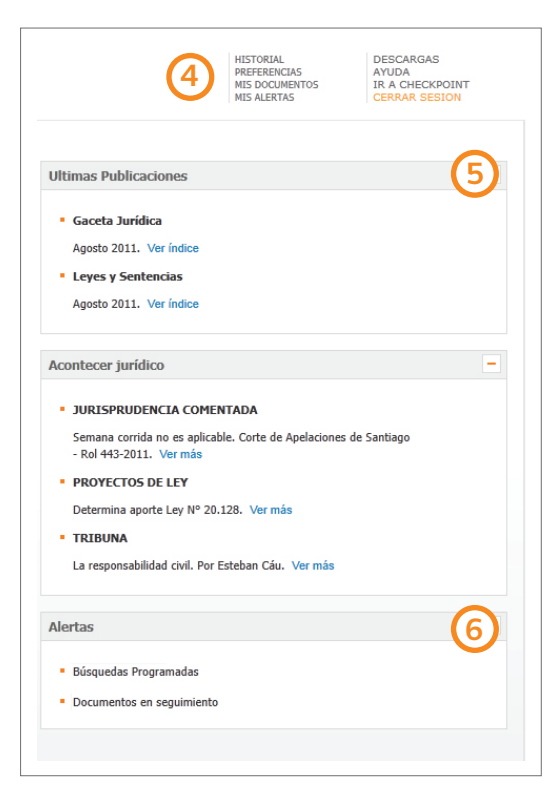

### Accesos:

> Historial: Guarda búsquedas y documentos consultados en las últimas dos semanas.

> Preferencias: Opciones para personalizar la navegación.

> Mis carpetas: Acceso a documentos y anotaciones guardados online.

> Mis alertas: Ingreso al resumen de alertas programadas y documentos de interés marcados para su seguimiento.

> Ayuda: Ingreso al Centro de Ayuda al Cliente.

### Últimas publicaciones:

Acceda en forma online a las últimas revista publicadas.

### 6 Mis Alertas:

> Búsquedas programadas: Muestra las novedades que surgen de las búsquedas configuradas en el sistema.

> Documentos en seguimiento: Alerta sobre las modificaciones que sufren los documentos de legislación de su interés.

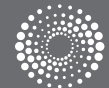

# BÚSQUEDA Y NAVEGACIÓN

# BÚSQUEDA

| e > Legal Publishing             |                      |                     |
|----------------------------------|----------------------|---------------------|
| úsqueda 🚺                        |                      | Búsqueda Avanzada 🛞 |
| Búsqueda Temática                |                      | <b>=</b>            |
| ngrese citas, números de norma o | cualquier otro texto |                     |
|                                  |                      |                     |

Conozca cómo realizar una búsqueda dentro de la nueva plataforma de LegalPublishing.

### Búsqueda Global:

Brinda toda la información existente en los productos que suscribe sobre el tema buscado.

### Búsqueda temática (Tesauro):

Recupera información sobre un tema específico sin necesidad de ingresar términos mencionados literalmente en los documentos.

El sistema le sugerirá un ranking de voces con posibilidad de combinarlas entre sí.

| EGAL PUBLISHING                     | Parts Maftest Cl<br>05-09-2011 |
|-------------------------------------|--------------------------------|
| tome > Legal Publishing             |                                |
| Búsqueda                            | Búsqueda Avanzad               |
| accidente                           | +                              |
| accidente causado por tercero       |                                |
| accidente con ocasion del trabajo   |                                |
| accidente de aviacion               |                                |
| accidente de navegacion             |                                |
| accidente de trabajo                | iar                            |
| accidente de transito               |                                |
| accidente de transito multiple      |                                |
| accidente deportivo                 |                                |
| accidente ferroviario               |                                |
| accidente in itinere                |                                |
| Westlaw                             |                                |
| <ul> <li>Gaceta Jurídica</li> </ul> |                                |
|                                     |                                |
| Leves v Sentencias                  |                                |

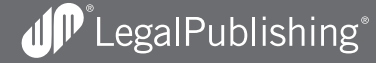

| ne > Legal Publishing                  |                    | (4)                 |
|----------------------------------------|--------------------|---------------------|
| lúsqueda                               |                    | Búsqueda Avanzada 😥 |
| Búsqueda Temática                      | •                  | <b>±</b>            |
| Ingrese citas, números de norma o cual | quier otro texto 3 |                     |
|                                        |                    |                     |

### 3 Palabra libre:

Busca el texto ingresado en toda la extensión del documento.

> En el caso de legislación, puede ingresar el número de norma que desea recuperar.

> Si desea recuperar un documento a través de su cita online podrá hacerlo desde éste campo de búsqueda.

### Búsqueda avanzada:

Amplía las opciones de búsqueda mediante un formulario con campos específicos para cada tipo de contenido.

> En el caso de legislación, puede elegir si desea restringir su búsqueda a textos normativos vigentes u originales.

> Para Jurisprudencia puede elegir recuperar fallos por rol, por partes o por ministros, entre otros.

| LEGAL PUBLISH                                        | IING        | Parts Maftest Cl<br>05-09-2011 |                       | HISTORIAL<br>PREFERENCIAS<br>MIS DOCUMENTOS<br>MIS ALERTAS | DESCAR<br>AYUDA<br>IR A CH<br>CERRAR |
|------------------------------------------------------|-------------|--------------------------------|-----------------------|------------------------------------------------------------|--------------------------------------|
| Home > Legal Publishing<br>Legislación texto vigente |             |                                |                       |                                                            |                                      |
| Búsqueda temática (tesauro)                          | Búsqueda te | emática (tesauro)              |                       | 8                                                          |                                      |
| Тіро                                                 |             |                                |                       | <b>M</b>                                                   |                                      |
| Número de norma                                      |             |                                | Número de artículo    |                                                            |                                      |
| Vigente al                                           |             |                                | Todas las versiones 🗖 |                                                            |                                      |
| Cita online                                          |             |                                |                       | ۲                                                          |                                      |
| Palabra libre                                        |             |                                |                       |                                                            |                                      |
|                                                      |             |                                |                       |                                                            | BUSCAR                               |

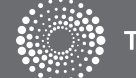

# BÚSQUEDA Y NAVEGACIÓN

# NAVEGACIÓN

Encuentre la información organizada en 3 pestañas

| LEGAL PUBLISHING Parts Maftest Cl<br>05-09-2011                                               | Acceso a la información<br>Acceda a los contenidos a través de       |
|-----------------------------------------------------------------------------------------------|----------------------------------------------------------------------|
| Home > Legal Publishing                                                                       | categorías predefinidas, sin necesidad                               |
| Búsqueda Búsqueda Av                                                                          | de realizar una búsqueda.                                            |
| Búsqueda Temática                                                                             |                                                                      |
| Ingrese citas, números de norma o cualquier otro texto                                        |                                                                      |
| Buscar Lin<br>Nave 1 on 2 3<br>Por Producto Por Fuente del Derecho Herramientas Profesionales | Muestra los contenidos a través de los productos a los que suscribe. |
| Westlaw     Gaceta Jurídica                                                                   | Recupera información de acuerdo al tipo                              |
| Leyes y Sentencias                                                                            | de fuente del derecho seleccionada.                                  |
| Fallos del Mes                                                                                |                                                                      |
| Gobierno y Administracion del Estado     Laboral Online                                       | 3 Contiene formularios contractuales,                                |
| Códigos Online                                                                                | procesales, laborales y administrativos.                             |
|                                                                                               |                                                                      |
|                                                                                               |                                                                      |

# NAVEGACIÓN POR FUENTE DEL DERECHO

Seleccione legislación, jurisprudencia, doctrina o jurisprudencia administrativa y acceda a los distintos niveles en los que se agrupa la información dentro de cada una de ellas.

| GAL          | PUBLISHING 08-09-2011                                                                                                    |                                                                                                    | PREFERENCIAS AYUDA<br>MIS CARPETAS IR A CHECKPOINT<br>CERRAR SESION                                                            |
|--------------|----------------------------------------------------------------------------------------------------|----------------------------------------------------------------------------------------------------|----------------------------------------------------------------------------------------------------|
| ie > Legal I | Publishing > Por Fuente del Derecho: Jurisprudencia                                                                                                    |                                                                                                    |                                                                                                    |
| urisprud     | lencia                                                                                                    |                                                                                                    |                                                                                                    |
| Por Te       | ma                                                                                                    |                                                                                                    |                                                                                                    |
|              | Constitucional<br>Civil<br>Familia<br>Penal<br>Laboral<br>Seguridad Social<br>Cornercial<br>Tributario<br>Administrativo General                                                      | Municipal     Estatuto Docente     Procesal Civil     Procesal Penal     Procedimiento Penal     Procedimiento Penal     Procesal Orgánico     Policía Local     Tránsito     Consumidor | Minero     Ambiental     Aguas     Econômico     Sanitario     Urbanismo y construcción     Otras materias                     |
| Por Tr       | ibunal<br>Corte Suprema<br>Cortes de Apelaciones<br>Tribunal constitucional<br>Tribunal de Propiedad Industrial<br>Tribunal de Defensa de la Libre Competencia<br>Tribunal de Cuentas | Tribunal de Contratación Pública     Tribunal de Letras     Juzgado Civil     Juzgado de Letras del Trabajo     Juzgado del Trabajo     Juzgado del Trabajo     Juzgado del Trabajo      | Tribunal Tributario     Tribunal Oral en lo Penal     Juzgado de Garantia     Juzgado del Crimen     Juzgado del Policia Local |

Ejemplo de navegación por jurisprudencia

- > Jurisprudencia: Por tema Por tribunal
- > Legislación: Por tema Por tipo Por año
- > Doctrina:

Por tema Por publicación Por país Por tipo

### > Jurisprudencia administrativa:

Por tema Por emisor Por año Por tipo

Una vez seleccionada la opción de su interés, el sistema lo dirigirá directamente a una lista de resultados.

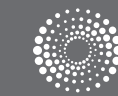

# LEGISLACIÓN

# ACOTE SUS RESULTADOS

| EGAL PUBLISHING                        | Parts Maftest Cl<br>05-09-2011 |                                        |
|----------------------------------------|--------------------------------|----------------------------------------|
| me > Búsqueda avanzada Westlaw > Legis | ación: Legislación con         | jurisprudencia y doctrina > Lista de n |
|                                        |                                | 4 123456                               |
| Resultados                             | -                              |                                        |
| Leyes                                  | 1                              | Leyes: (1388)                          |
|                                        |                                | MINISTERIO DE .                        |
| Buscar en Resultados                   |                                | Fecha de public<br>Modifica la lev l   |
| Ingrese cualquier texto                |                                |                                        |
|                                        |                                | Eacha da public                        |
|                                        |                                | Establece un si                        |
| Aplicar Limpiar                        |                                |                                        |
| Voces Del Tesauro                      | -                              | Fecha de public                        |
| INDEMNIZACION                          | 9                              | Establece un si                        |
| SIMULACION                             | 1                              |                                        |
| CORTE DE APELACIONES                   | 12                             | Eecha de public                        |
| EDUCACION PRIVADA                      | 3                              | Establece un si                        |
|                                        | Ver Mas                        | MINISTERIO DE                          |
|                                        |                                | Fecha de public                        |
| Тіро                                   | +                              | 5 Establece un si                      |
| Emisor                                 | +                              | MINISTERIO DE                          |
| Acotación Temporal                     | +                              | Fecha de public                        |
|                                        |                                | Establece un si                        |
| Vigencia                               | +                              |                                        |
|                                        |                                | Eecha de public                        |
| Aplicar Limpiar                        |                                | r cona de public                       |

Por medio de filtros inteligentes, acote los resultados y llegue más rápido a la normativa que necesita.

- 1 Cantidad de aciertos obtenidos por tipo de contenido.
  - Reduce la cantidad de aciertos originales en base al texto ingresado en el campo.
- 3 Puede acotar los aciertos seleccionando cualqueira de los términos relacionados.
- Filtros: Acotan los resultados de la lista de acuerdo a los criterios seleccionados.
   Filtros específicos de Legislación:
  - > Tipo: agrupa los aciertos por jerarquía normativa
  - > Emisor Recupera la normativa según el organismo que la promulgó.
  - Acotación temporal Reduce los resultados en función de determinados rangos de tiempo.
  - > Vigencia Excluye la normativa no vigente.

### 5 Indicación de vigencia:

- Normas cuya vigencia comienza con posterioridad a la fecha actual.
  - 🖌 📡 Normas vigentes.
- Vormas no vigentes.

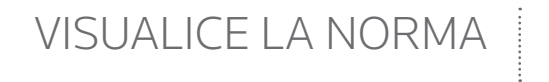

Acceda al texto completo y a los datos propios de la norma analizada.

| LEGAL PUBLISHING Parts Maftest Cl<br>05-09-2011                                                                                                    | HISTORIAL<br>PREFERENCIAS<br>MIS DOCUMENTOS<br>MIS ALERTAS | DESCARGAS<br>AYUDA<br>IR A CHECKPOINT<br>CERRAR SESION |
|----------------------------------------------------------------------------------------------------|------------------------------------------------------------|--------------------------------------------------------|
| Home > Búsqueda avanzada Westlaw > Legislación. Legislación con jurisprudencia y doctrina > Lista de resultados > Documento Documento Información relacionada                                                            |                                                            |                                                        |
| Indice V                                                                                                    | Ira 🖌 🤞 🔏                                                  |                                                        |
| <ul> <li>CODIGO CIVIL   Articulo 2314   Código Civil</li> <li>PODER LEGISLATIVO   Nacional </li> <li>Análisis vigente al: 01/01/1857</li> <li>Fecha de publicación:</li> <li>Cita Online: CL/LCON/058Z</li> </ul>        |                                                            |                                                        |
| TÍTULO XXXV<br>De los delitos y cuasidelitos<br>Artículo 2314. El que ha cometido un delito o cuasidelito que ha inferido daño a otro, es obligado a la indemnización; sin perjuicio de la pena que le impongan las leye | s por el delito o cuasidelito.                             |                                                        |
| Condiciones de uso y políticas de privacidad                                                                                                    |                                                            |                                                        |

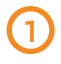

Visualiza el texto completo y los datos objetivos de la norma.

| 2 | Muestra toda | la | información | vinculada | а | la | norma |
|---|--------------|----|-------------|-----------|---|----|-------|
|   | consultada.  |    |             |           |   |    |       |

Permite conocer los términos del Tesauro con los que es posible recuperar el documento visualizado.

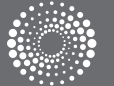

### LEGISLACIÓN

# CONOZCA LA INFORMACIÓN RELACIONADA A LA LEGISLACIÓN CONSULTADA

# INFORMACIÓN RELACIONADA

| LEGAL PUBLISHING 30                                                                                                    | )-09-2011                                                                                                    |
|----------------------------------------------------------------------------------------------------|----------------------------------------------------------------------------------------------------|
| Home > Búsqueda avanzada Legal Publishing > Legisli<br>Documento Información relacionada                                                      | ación: Legislación con jurisprudencia y do                                                                                                    |
| 1       Actualizaciones         Jurisprudencia Relacionada       2         3       Doctrina Vinculada         Toda la información relacionada | CODIGO CIVIL   Articulo 1725  <br>Durisprudencia Relacionada: (<br>de la sociedad conyugal<br>Durisprudencia Relacionada: (<br>contribución a la deuda. Patri<br>Durisprudencia Relacionada: (<br>componen el haber social<br>Durisprudencia Relacionada: (<br>puede hacer valer la hipoteca<br>comunidad hereditaria<br>Durisprudencia Relacionada: (<br>de sociedad conyugal por mu<br>Durisprudencia Relacionada: ( |

 Muestra el historial de las modificaciones que sufrió la norma.

2 Relaciona toda la jurisprudencia que aplica la normativa.

(3) Permite conocer la opinión de destacados autores sobre el tema específico.

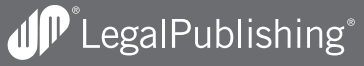

# ACOTE SUS RESULTADOS

| GAL PUBLISHING                           | 30-09-2011         |                                                                                                    | HISTORIAL<br>PREFERENCIAS<br>MIS CARPETAS<br>MIS ALERTAS  | AYUDA<br>IR A CHECKPOINT<br>CERRAR SESION |
|------------------------------------------|--------------------|----------------------------------------------------------------------------------------------------|-----------------------------------------------------------|-------------------------------------------|
| e > Búsqueda avanzada Legal Publishing > | Jurisprudencia: Ju | risprudencia a texto completo > Lista de resultados                                                                                                    |                                                           |                                           |
|                                          |                    |                                                                                                    |                                                           |                                           |
|                                          |                    | M 1 2 3 4 5 6 7 8 9 10 11 12 🕨 🍽 Ordenar por: Relevancia 💌                                                                                                    | E 🔻 🔮                                                     |                                           |
| Resultados                               | -                  | Jurisprudencia a texto completo: (9999)                                                                                                    |                                                           |                                           |
| Jurisprudencia a texto completo          | 69057              |                                                                                                    |                                                           |                                           |
| Sumarios                                 | 103410             | 1 • Corte de Apelaciones de San Miguel • 31/03/1998 • Notificación de salud incompatible es sól<br>vacancia del cargo • 344-1997 • Revista Fallos del Mes 474 Mayo 1998 Revista Fallos del Mes                                                                                                 | o un antecedente a<br>474 CL/JUR/3/1998                   | considerar para la                        |
| Buscar en Resultados                     |                    | 2 • Corte de Apelaciones de Talca • 25/10/2006 • Educación especial a alumno, en razón de natu<br>potented entregede al ministerio de educación e 1255 2006 • Equipade Mars 520 Maria                                                                                                    | raleza o grado de di                                      | scapacidad,                               |
| Ingrese cualquier texto                  |                    | 539 CL/JUR/5040/2006                                                                                                    | andre 2003-2000 Ne                                        |                                           |
|                                          |                    | 3 • Corte Suprema Tercera Sala (Constitucional) • 21/11/2006 • Integración o acceso de discapac<br>Revista Fallos del Mes 539 Noviembre 2005-2006 Revista Fallos del Mes 539 CL/JUR/5041/200                                                                                                   | :itados a la educació<br>)6                               | ón • 5878-2006 •                          |
| Aplicar Limpiar                          |                    | The Casta da Analazianan da Cathainne 2002/2011 - Daracha a la vida comprenda vivis haia air                                                                                                    | den en distance m                                         | terieles eus                              |
| Tribunales                               | +                  | sostengan esa vida en forma digna + 43-2010 • CL/JUR/1933/2011                                                                                                    | rtas condiciones ma                                       | itenales que                              |
| Publicado En                             | +                  | 5 • Corte de Apelaciones de Copiapó • 25/06/2003 • Es improcedente aplicar principio del gradu<br>contaminante que además de vulnerar derecho a vivir en medio ambiente limpio afecta en po<br>personas • 8573-2003 • Revista Fallos del Mes 512 Julio 2003 Revista Fallos del Mes 522 / JULIO | alismo respecto a er<br>otencia derecho a la<br>1164/2003 | npresa<br>vida y salud de                 |
| Voces Del Tesauro                        | +                  | personal our second - revision rundo der med siz dund zoos revision rundo der mes siz CLIJURA                                                                                                    |                                                           |                                           |
| Pal                                      |                    | 6 • Corte de Apelaciones de Santiago • 03/11/2009 • Aunque Isapre se allane a la acción de prote<br>recurrente debió comparecer ante Tribunales • 149-2009 • CL/UID/2955/2009                                                                                                    | ección ésta se acogo                                      | erá porque                                |
| KÜI                                      |                    | recurrence debio comparecer and mountailes - 143-2003 - CEJOR(2233)2003                                                                                                    |                                                           |                                           |

### Filtros:

> Tribunales: filtra por tribunales seleccionados.

> Publicado en: Selecciona los fallos que han sido publicados en prestigiosas revistas.

> Voces de Tesauro: Permite refinar los resultados por medio de temas propuestos.

> Rol: agrupa los aciertos de acuerdo al número de tramitación. > Partes: recupera documentos ingresando las partes involucradas en la sentencia.

> Acotación temporal: acota por la fecha en que se dictó el fallo.

### 2 Ordena la lista de acuerdo a:

La fecha, tribunal, sala y partes de las sentencias.

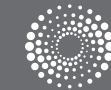

# JURISPRUDENCIA

# VISUALICE EL FALLO

Utilice los distintos filtros para acceder al fallo que necesita. Los hechos, sumarios y el texto completo de la sentencia consultada.

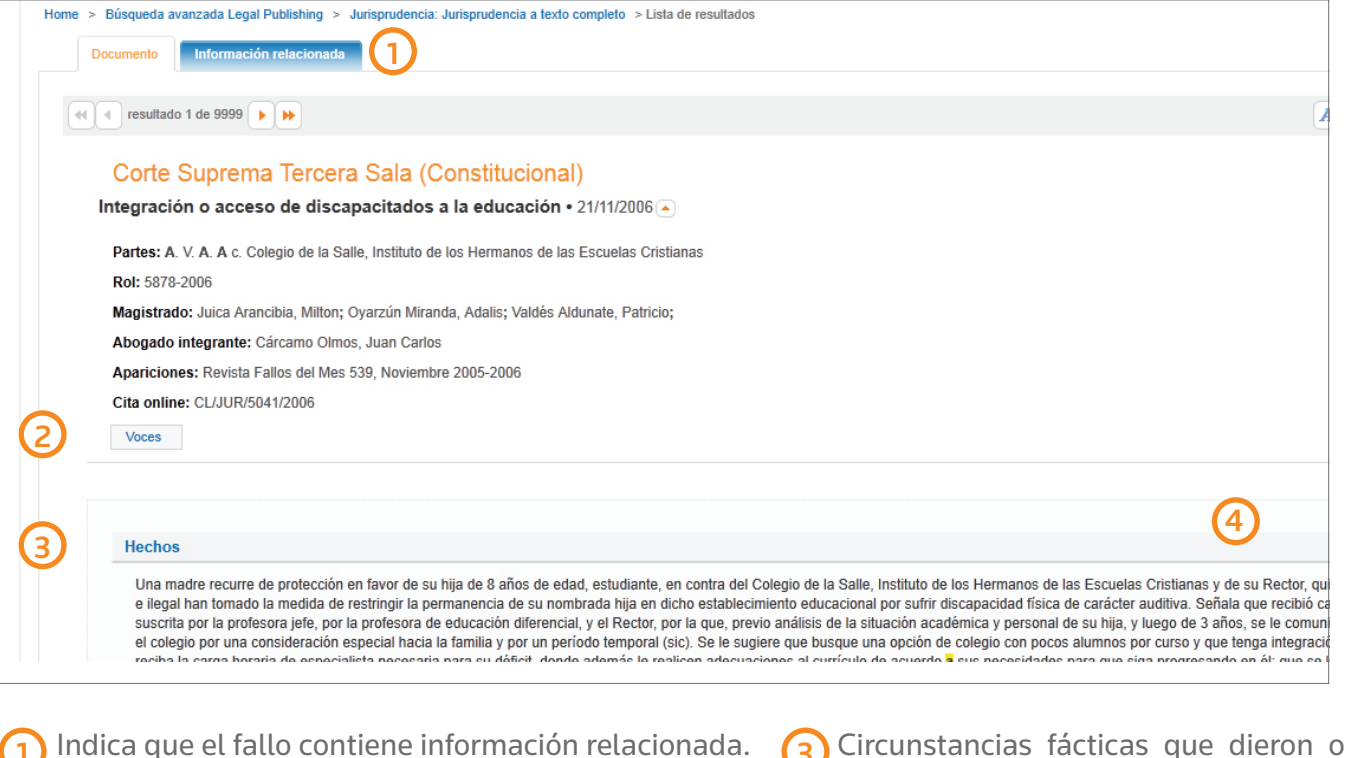

Términos del Tesauro a los que hace referencia el documento.

3 Circunstancias fácticas que dieron origen al proceso judicial del que derivó la sentencia.

Rescatan las reglas jurídicas que emanan de la sentencia.

Conozca la informacion vinculada al fallo analizado

| Home > Búsqueda avanzada Legal Publishing > . Documento Información relacionada                                                                                                    | lurisprudencia: Jurisprudencia a texto completo > Lista de resultados                                                                                                    |
|----------------------------------------------------------------------------------------------------|----------------------------------------------------------------------------------------------------|
| <ol> <li>Legislación Relacionada<br/>Iter Procesal</li> <li>Jurisprudencia Relacionada<br/>Doctrina Relacionada</li> <li>Análisis de Gaceta Jurídica</li> <li>Toda la información relacionada</li> </ol> | Corte de Apelaciones de Santiago • González Samohod, Claudio contra Isapre Cruz Blanca S.A. • 03/11/2009   Legislación relacionada   Artículo 20 - Nacional - Constitución Política de la República  Jurisprudencia relacionada                                                                                                    |
|                                                                                                    | <ul> <li>Doctrina relacionada</li> <li>Protección no es apta para invalidar resolución administrativa que no tiene efectos permanentes - Gómez Manríquez, Cla</li> <li>Protección no es apta para anular actuaciones judiciales llevadas a cabo en marco de juicio arbitral - Gómez Manríquez, </li> <li>Plazo para recurrir de protección contra dictamen de Contraloría no se inicia con su publicación en sitio web - Gómez Man</li> <li>Protección no es apta para resolver colisión de derechos fundamentales - Gómez Manríquez, Claudia Paz;</li> <li>Protección sólo puede resolver controversia contractual si statu quo es alterado por vías de hecho - Gómez Manríquez, C</li> </ul> |
| <ol> <li>Indica la normativa aplic</li> <li>Indica las diversas instar</li> </ol>                                                                                                    | ada.<br>(4) La opinión de prestigiosos autores sobre el tem<br>tratado en el fallo.                                                                                                    |

Todas las sentencias relacionadas temáticamente.

3

5 Análisis de Gaceta Jurídica:

Encuentre todo el valor agregado que aparece en la publicación.

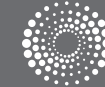

### DOCTRINA

### ACOTE SUS RESULTADOS

Llegue más rápido a los artículos de doctrina que necesita.

| Resultados              | -    |
|-------------------------|------|
| Doctrina                | 6608 |
| Buscar en Resultados    |      |
| Ingrese cualquier texto |      |
|                         |      |
| Aplicar Limpiar         |      |
| Autores                 | +    |
| Tipo Doctrina           | +    |
| Publicado En            | +    |
| Voces Del Tesauro       | +    |
| Pais                    | +    |
| Aplicar Limpiar         |      |

(1) Filtros: Acota los resultados de la lista de acuerdo a los criterios seleccionados. Filtros disponibles:

> Autor: Recupera los artículos de determinado autor.

> Publicado en: Seleccione por publicación donde fue editado el documento.

> Tipo de doctrina: Acota de acuerdo al tipo de doctrina, por ejemplo: Línea jurisprudencial y comentario a legislación.

> País: Seleccione el país del cual emana la doctrina.

|                    | Image: 123456789101112     Image: Contenar port     Relevancia     Image: Contenar port     Image: Contenar port                                                                                                    |
|--------------------|----------------------------------------------------------------------------------------------------|
| -                  | Ordenar por:     Relevancia       Doctrina:     (4562)                                                                                                    |
| 6608               | 1 • Colisión entre derecho a la defensa en juicio penal y derechos del niño. recurso de protección acogido • Zavala Ortiz, José<br>Luis • CL/DOC/1334/2010                                                                                                    |
| Itados<br>er texto | Este comentario se realiza a la sentencia dictada el 6 de enero de 2009, Rol Nº 5.532-2008, la Tercera Sala de la Corte de Apelaciones de<br>Santiago, integrada por los ministros Rosa María Maggi Ducommun, Jorge Zepeda Arancibia y Juan Cristóbal Mera Muñoz respecto de un juicio<br>penal en que se acogió la solicitud de un padre condenado por abuso sexual contra su hijo, para la realización de un nuevo peritaje sicológico al |
|                    | menor                                                                                                    |
| tpiar              | El profesor Alejandro Romero Seguel, Doctor en Derecho y Profesor de Derecho Procesal de la Universidad de los Andes, comenta la sentencia<br>de la Corte Suprema referida a comercialización de fármaco Postinor 2, denominada la "pildora del día después"                                                                                                    |
|                    | 3 • Facultad fiscalizadora a empresas. Interpretación de régimen de subcontratación. Principio de legalidad • Rossi, Claudia • CL/DOC/1682/2009                                                                                                    |
|                    | <ul> <li>4 • Inaplicabilidad de normas restrictivas de Ley sobre Protección de Datos Personales a personas jurídicas. Es posible informar deuda que consta en factura • Gómez Manriquez, Claudia Paz • CL/DOC/1601/2009</li> </ul>                                                                                                    |
| uro 4              | 5 • Contrato a plazo fijo. Procedencia de lucro cesante y daño moral • Rossi, Claudia • CL/DOC/1663/2009                                                                                                    |
|                    | <ul> <li>6 • Si contribuyente no prueba origen de fondos se presume que son utilidades afectas a impuesto de primera categoria •<br/>Gómez Manriquez, Claudia Paz • CL/DOC/1528/2009</li> </ul>                                                                                                    |
|                    | 🍘 7 • Requisitos para optar a cargo de planta profesional en municipio están fijados en la ley. Ilegalidad en anulación de                                                                                                    |

### Modifica el orden de la lista de acuerdo a:

(2)

4

La fecha, título, autor y publicación en la que apareció el documento.

(3) Incrementa o disminuye el grado de detalle de visualizacion de la lista de resultados.

Mis carpetas: Guarda online los documentos y anotaciones de interés.

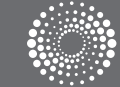

### DOCTRINA

### VISUALICE LA DOCTRINA

Acceda al texto completo de la doctrina seleccionada y a los datos propios del documento.

| LEC                        | GAL PUBLISHING 06-10-2011                                                                                                    |
|----------------------------|----------------------------------------------------------------------------------------------------|
| Home                       | > Búsqueda avanzada Legal Publishing > Jurisprudencia: Jurisprudencia a texto completo > Lista de resultados                                                                                                    |
|                            | Documento Información relacionada                                                                                                    |
| •                          | esultado 1 de 1                                                                                                    |
| $\mathbf{O}$               | Corte Suprema Tercera Sala (Constitucional)                                                                                                    |
| $\mathbf{\mathbf{\nabla}}$ | Integración o acceso de discapacitados a la educación • 21/11/2006 <                                                                                                    |
|                            | Partes: A. V. A. A.c. Colegio de la Salle, Instituto de los Hermanos de las Escuelas Cristianas<br>Rol: 5878-2006                                                                                                    |
|                            | Magistrado: Juica Arancibia, Milton; Oyarzún Miranda, Adalis; Valdés Aldunate, Patricio;                                                                                                    |
|                            | Abogado integrante: Cárcamo Olmos, Juan Carlos                                                                                                    |
|                            | Apariciones: Revista Fallos del Mes 539, Noviembre 2005-2006                                                                                                    |
|                            | Cita online: CL/JUR/5041/2006                                                                                                    |
|                            | voces                                                                                                    |
| 6                          | Hechos                                                                                                    |
| 3                          | Hechos<br>Una madre recurre de protección en favor de su hija de 8 años de edad, estudiante, en contra del Colegio<br>e ilegal han tomado la medida de restringir la permanencia de su nombrada hija en dicho establecimiento e                                                                                                    |
| 3                          | Hechos<br>Una madre recurre de protección en favor de su hija de 8 años de edad, estudiante, en contra del Colegio<br>e ilegal han tomado la medida de restringir la permanencia de su nombrada hija en dicho establecimiento e<br>Sumarios                                                                                                    |
| 3<br>(4)                   | Hechos         Una madre recurre de protección en favor de su hija de 8 años de edad, estudiante, en contra del Colegio e ilegal han tomado la medida de restringir la permanencia de su nombrada hija en dicho establecimiento e         Sumarios         1 - No es el respectivo establecimiento educacional el que se encuentra legitimado para decidir si uno de s<br>discapacidad que lo afecta, sino que el legislador ha entregado tal potestad al Ministerio de Educación, que<br>individualizada. En el caso de la educación de alumnos discapacitados, la justificación a la limitación del pr<br>principios que se hallan comprometidos, como lo es la responsabilidad del Estado a través de sus diversos<br>los medios a su alcance, a la integración de los niños, niñas y adolescentes que enfrentan alguna discapacitado                                                                                                    |
| 3<br>(4)                   | Hechos         Una madre recurre de protección en favor de su hija de 8 años de edad, estudiante, en contra del Colegio e ilegal han tomado la medida de restringir la permanencia de su nombrada hija en dicho establecimiento e         Sumarios         1 - No es el respectivo establecimiento educacional el que se encuentra legitimado para decidir si uno de s<br>discapacidad que lo afecta, sino que el legislador ha entregado tal potestad al Ministerio de Educación, que<br>individualizada. En el caso de la educación de la mumos discapacitados, ja justificación a la limitación del pr<br>principios que se hallan comprometidos, como lo es la responsabilidad del Estado a través de sus diversos<br>los medios a su alcance, a la integración de los niños, niñas y adolescentes que enfrentan alguna discapaci<br>TEXTO COMPLETO:                                                                                                    |
| 3<br>(4)                   | Hechos         Una madre recurre de protección en favor de su hija de 8 años de edad, estudiante, en contra del Colegio e ilegal han tomado la medida de restringir la permanencia de su nombrada hija en dicho establecimiento e         Sumarios         1 - No es el respectivo establecimiento educacional el que se encuentra legitimado para decidir si uno de s<br>discapacidad que lo afecta, sino que el legislador ha entregado tal potestad al Ministerio de Educación que<br>individualizada. En el caso de la educación de al umonos discapacitados, la justificación a la limitación de lor<br>principios que se hallan comprometidos, como lo es la responsabilidad del Estado a través de sus diversos<br>los medios a su alcance, a la integración de los niños, niñas y adolescentes que enfrentan alguna discapaci<br>TEXTO COMPLETO:         Santiago, veintiuno de noviembre del año dos mil seis.                                                                                                    |
| 3<br>(4)                   | Hechos         Una madre recurre de protección en favor de su hija de 8 años de edad, estudiante, en contra del Colegio o e ilegal han tomado la medida de restringir la permanencia de su nombrada hija en dicho establecimiento e         Sumarios         1 - No es el respectivo establecimiento educacional el que se encuentra legitimado para decidir si uno de s discapacidad que lo afecta, sino que el legislador ha entregado tal potestad al Ministerio de Educación, que individualizada. En el caso de la educación de alumnos discapacitados, la justificación a la limitación del priprincipios que se hallan comprometidos, como lo es la responsabilidad del Estado a través de sus diversos los medios a su alcance, a la integración de los niños, niñas y adolescentes que enfrentan alguna discapacitados, la guertituro de noviembre del año dos mil seis.         Al primer otrosí de fojas 51: no ha lugar a los alegatos solicitados.                                                                                                    |
| 3<br>(4)                   | Hechos         Una madre recurre de protección en favor de su hija de 8 años de edad, estudiante, en contra del Colegio o e ilegal han tomado la medida de restringir la permanencia de su nombrada hija en dicho establecimiento e         Sumarios         1 - No es el respectivo establecimiento educacional el que se encuentra legitimado para decidir si uno de s discapacitados, la justificación a la limitación del priprincipios que se hallan comprometidos, como lo es la responsabilidad del Estado a través de sus diversos los medios a su alcance, a la integración de los niños, niñas y adolescentes que enfrentan alguna discapacitados, veintiuno de noviembre del año dos mil seis.         Al primer otrosí de fojas 51: no ha lugar a los alegatos solicitados.         Vistos:                                                                                                    |
| 3<br>(4)                   | Hechos         Una madre recurre de prolección en favor de su hija de 8 años de edad, estudiante, en contra del Colegio de ilegal han tomado la medida de restringir la permanencia de su nombrada hija en dicho establecimiento editivata de la su nombrada hija en dicho establecimiento editivata de la subsciencia de la educación de la educación de la durnos discapacitados, la justificación a la limitación del principios que se hallan comprometidos, como lo es la responsabilidad del Estado a través de sus diversos los medios a su alcance, a la integración de los niños, niñas y adolescentes que enfrentan alguna discapacidade, la la diverso de la educación de los niños, niñas y adolescentes que enfrentan alguna discapacidade, la primer otrosí de fojas 51: no ha lugar a los alegatos solicitados.         Vistos:       Se confirma la sentencia apelada de veinticinco de octubre de dos mil seis, escrita a fojas 36. |

- 1 Datos de publicación.
- 2 Términos del Tesauro a los que hace referencia el documento.
- 3 Síntesis representativa del temario de la doctrina.
- 4 Información relacionada.

# RELACIONES DOCUMENTALES

| LEGAL PUBLISHING                                                              | 30-09-2011                                                                                                    | HISTO<br>PREFE<br>MIS C<br>MIS A |
|-------------------------------------------------------------------------------|----------------------------------------------------------------------------------------------------|----------------------------------|
| Home > Búsqueda avanzada Legal Publishing > Documento Información relacionada | Doctrina: Toda la doctrina > Lista de resultados > Documento                                                                                                    |                                  |
|                                                                               |                                                                                                    |                                  |
| Legislación Relacionada                                                       | Romero Seguel, Alejandro La duda científica y el derecho a la vida                                                                                                    |                                  |
| Jurisprudencia Relacionada                                                    | Legislación relacionada                                                                                                    |                                  |
| Análisis de Gaceta Jurídica                                                   | Artículo 19 - Nacional - Constitución Política de la República                                                                                                    |                                  |
| Toda la información relacionada                                               | Artículo 19 - Nacional - Constitución Política de la República                                                                                                    |                                  |
| -                                                                             | Jurisprudencia relacionada                                                                                                    |                                  |
|                                                                               | <ul> <li>Corte Suprema Segunda Sala (Penal) - contra Ríos Espinoza, Jacqueline de Lourdes - 1999-11-18 - Posesión de sustancia pro<br/>suficiente para configurar delito de tráfico ilícito de estupefacientes salvo prueba de estar destinada a su consumo próximo en o</li> </ul> | ohibid<br>el tier                |
|                                                                               | <ul> <li>Corte de Apelaciones de Santiago - Serrano Morales, José Luis contra Isapre Cruz Blanca S.A 2010-01-22 - Afecta derecho a<br/>integridad física y psíquica no poder acceder a prestaciones de salud pactadas con Isapre</li> </ul>                                         | a la v                           |
|                                                                               | <ul> <li>Corte de Apelaciones de Antofagasta - Arancibia Olivares, Gilberto contra Lilayú Gutiérrez, Isabel Estelvina Marilyn - 2010-01-1<br/>médico respecto del cual se otorga interconsulta médica no queda al arbitrio del paciente</li> </ul>                                  | 14 - E                           |
|                                                                               | Corte de Apelaciones de Santiago - Fernández Forconesi, Alejandra Liliana contra Echeverría Beytía, María Paz - 2009-10-30                                                                                                    | - Au                             |

Todas las sentencias relacionadas temáticamente.

Indica la normativa relacionada.

3 La opinión de prestigiosos autores relacionados con el tema tratado.

Análisis de Gaceta Jurídica: Encuentre todo el valor agregado que aparece en la publicación

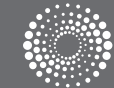

4

### ALERTAS

# REALICE EL SEGUIMIENTO DE LA INFORMACIÓN DE SU INTERÉS QUE SE INCORPORA O MODIFICA EN EL SERVICIO.

Programe sus alertas y el sistema lo notificará de las novedades mediante un correo electrónico, avisos en la página principal o accediendo al link Mis alertas.

|   | Filtrar alertas                                             | -           | 2    | alert 3                                       | 4                                             | 5                                                                                                    | 6                    | 0                                      |
|---|-------------------------------------------------------------|-------------|------|-----------------------------------------------|-----------------------------------------------|----------------------------------------------------------------------------------------------------|----------------------|----------------------------------------|
| 1 | Búsquedas programadas<br>Documentos en seguimiento<br>Todas | 2<br>1<br>3 | Тіро | Nombre:                                       | Fecha<br>creación /<br>última<br>modificación | Resumen de la búsqueda                                                                                                    | Próxima<br>ejecución | Acciones                               |
|   |                                                             |             |      | Convenio<br>Colectivo<br>Actores              | Guardada el<br>05/07/2011<br>11:08            | Términos buscados: Parte Sindica("Asociación Argentina de Actores")<br>& Fecha de vigencia inicial (<= 20110705) & Fecha de vigencia final (>=<br>20110705)<br>Fuentes: Convenios Colectivos de Trabajo. | No<br>programada     | Buscar<br>ahora<br>Activar<br>Borrar   |
|   |                                                             |             | 0    | DECRETO-<br>LEY<br>7979/1956 -<br>Artículo 12 | Guardada el<br>05/07/2011<br>11:06            | Fuentes: Legislación.                                                                                                    | 06/07/2011           | Buscar<br>ahora<br>Suspender<br>Borrar |
|   |                                                             |             |      |                                               |                                               |                                                                                                    |                      |                                        |

 Opciones para seleccionar el tipo de alerta que desea visualizar.

### 2) Tipo de alerta:

- > Búsqueda programada
- > Documento en seguimiento
- 3 Nombre de la búsqueda o documento que genera la alerta.
- Fecha creación: Fecha de programación del seguimiento o búsqueda.

- 5 Resumen de la búsqueda: Especifica qué y dónde se ha buscado.
- Próxima ejecución: Fecha en la que se ejecutará nuevamente la búsqueda para detectar actualizaciones.

### 7 Acciones:

- > Buscar: Ejecuta una búsqueda sin necesidad de esperar el plazo programado.
- > Suspender: Detiene la alerta hasta que se decida reactivarla.
- > Borrar: Elimina las búsquedas o alertas guardadas.

# PROGRAMAR UNA BÚSQUEDA

| > Jurisprudencia > Lista o | le resultados |                   |                    | 8         |
|----------------------------|---------------|-------------------|--------------------|-----------|
| < Retornar                 |               | ee a 12345678 D D | Ordenar por: Fecha | E • 🖆 🛃 📄 |
|                            |               | Sumarios (526)    |                    | i         |

B Guarde y programe la búsqueda que ha realizado para que se ejecute automáticamente con la frecuencia que elija.

### SELECCIONAR UN DOCUMENTO PARA SU SEGUIMIENTO

| Documento                                                                                                    | 9                   |
|----------------------------------------------------------------------------------------------------|---------------------|
| eel esultado 1 de 20                                                                                                    |                     |
| La compensación de créditos fiscales con obligaciones de la seguridad social. L<br>la C.S.J.N v las nuevas perspectivas | os pronunciamientos |

9 Marque los documentos de legislación de su interés, para recibir alertas ante cualquier modificación.

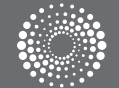

### DELIVERY

### IMPRIMA, GUARDE Y ENVÍE POR MAIL.

Utilice las opciones de Delivery que le brinda LegalPublishing de manera rápida y sencilla, con un simple click en el ícono de la barra de trabajo.

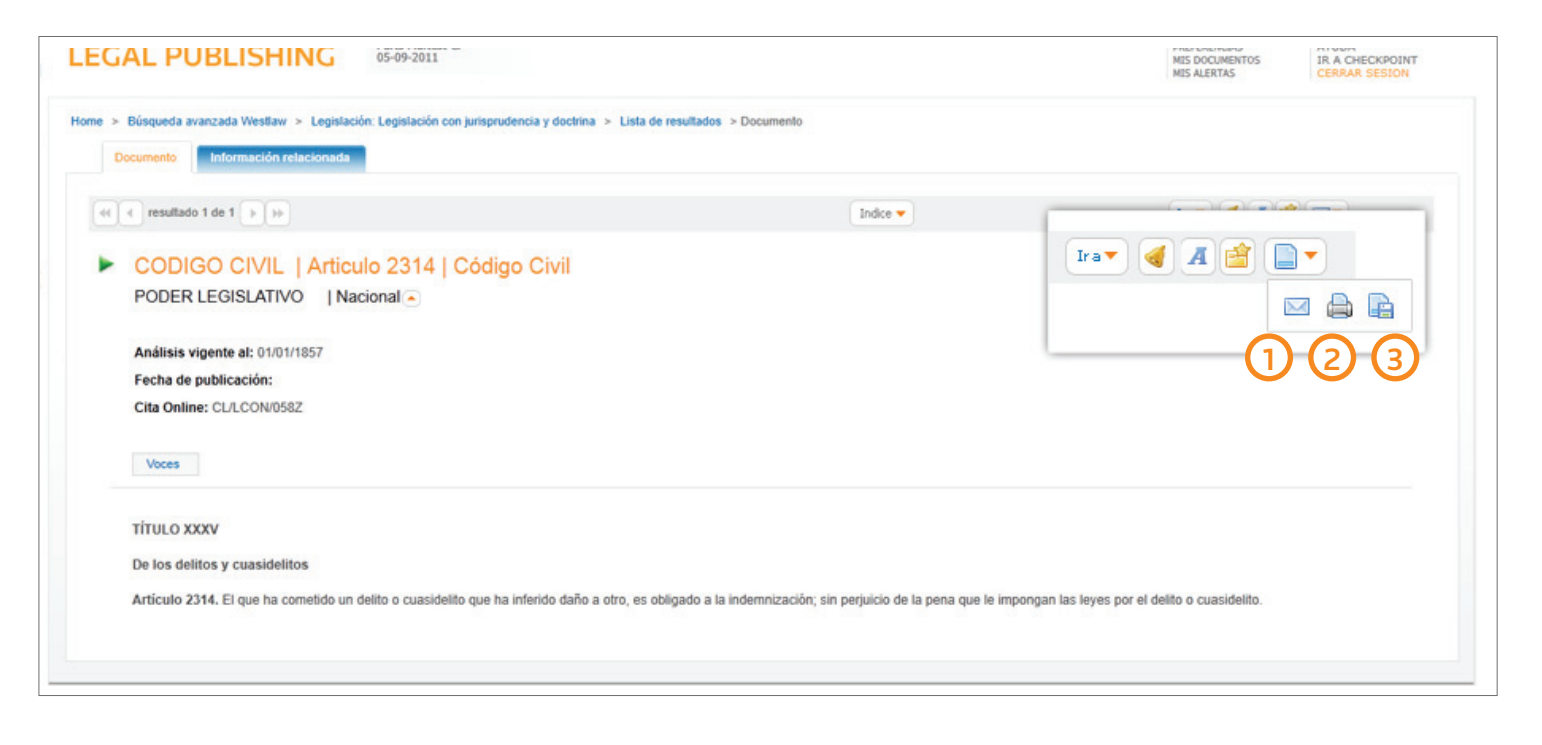

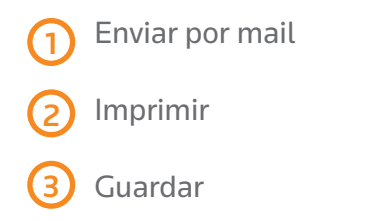

### DELIVERY

### RESULTADOS SELECCIONADOS

Utilice las opciones de Delivery que le brinda LegalPublishing de manera rápida y sencilla, con un simple click en el ícono de la barra de trabajo.

| EGAL PUBLISHING                                                                     | 05-09-2011              |                                                                                                    |                                                                                                    | PREPERENCIAS<br>MIS DOCUMENTOS<br>MIS ALERTAS | AYUDA<br>IR A CHECKPOINT<br>CERRAR SESION |
|-------------------------------------------------------------------------------------|-------------------------|----------------------------------------------------------------------------------------------------|----------------------------------------------------------------------------------------------------|-----------------------------------------------|-------------------------------------------|
| ome > Búsqueda avanzada Westlaw > Legis                                             | lación: Legislación con | jurisprudencia y doctrina > Lista de resultados                                                                                                    |                                                                                                    | 5 🖂                                           |                                           |
|                                                                                     |                         | 4 1 2 3 4 5 6 7 8 9 10 11 12 <b>b</b>                                                                                                    | Ordenar por: Relevancia                                                                                                    | E                                             |                                           |
| Resultados<br>Leyes                                                                 | -                       | (1388)                                                                                                    |                                                                                                    |                                               |                                           |
| Buscar en Resultados<br>Ingrese cualquier texto                                     |                         | I • MINISTERIO DE JUSTICIA • LEY • Texto Co<br>Fecha de publicación 02/06/2007<br>Modifica la ley N* 20.084, que establece un si<br>De 2 • MINISTERIO DE JUSTICIA • LEY • Artículo 0 | mpleto • CL/LCON/05GY<br>stema de responsabilidad de los adolescentes por in<br>50 • CL/LCON/0CDQ                                                                 | nfracciones a la ley penal                    |                                           |
| Aplicar Limpiar                                                                     |                         | Fecha de publicación 07/12/2005<br>Establece un sistema de responsabilidad de l                                                                                                    | os adolescentes por infracciones a la ley penal                                                                                                    |                                               |                                           |
| Voces Del Tesauro                                                                   | -                       | MINISTERIO DE JUSTICIA • LEY • Articulo<br>Fecha de publicación 07/12/2005                                                                                                    | 41 • CL/LCON/0CDD                                                                                                    |                                               |                                           |
| INDEMNIZACION SIMULACION CORTE DE APELACIONES EDUCACION PRIVADA ESTADO DE NECESIDAD | 9<br>1<br>12<br>3<br>1  | Establece un sistema de responsabilidad de l<br>4 • MINISTERIO DE JUSTICIA • LEY • Articulo •<br>Fecha de publicación 07/12/2005<br>Establece un sistema de responsabilidad de l     | <ul> <li>&gt;&gt; adolescentes por infracciones a la ley penal</li> <li>&gt;&gt; CL/LCON/0CDK</li> <li>os adolescentes por infracciones a la ley penal</li> </ul> |                                               |                                           |
|                                                                                     | Ver Mas                 |                                                                                                    | 10 • CL/I CON/0CC6                                                                                                    |                                               |                                           |

4 Utilice los casilleros junto a cada resultado para seleccionar los documentos que desea imprimir, guardar o enviar por mail.

5 Luego haga clic en el ícono correspondiente.

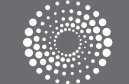

# CONTÁCTENOS

### LO AYUDA MOS A PERFECCIONAR SU VIDA PROFESIONAL

# CAPACITACIÓN

Thomson Reuters pone a su disposición diferentes modalidades de capacitación que lo ayudarán a optimizar el uso de nuestros productos para que pueda aprovechar al máximo todos sus beneficios.

### PRESENCIAL Sesiones de capacitación en nuestras oficinas.

### VÍA WEB

Entrenamiento a distancia, donde utilizará su propia computadora y la Web para el aprendizaje. Participará de una sesión virtual en la cual podrá ver el monitor del instructor, quien le proveerá todos aquellos conocimientos que necesita para el eficiente uso del servicio.

### AUTO-CAPACITACIÓN

Desde nuestro Centro de Ayuda acceda a videos, demos interactivas de funcionalidades, guías de uso, ideas para optimizar la utilización del servicio, preguntas frecuentes y más.

# CONTÁCTENOS

Para recibir más información acerca de nuestros productos contáctenos en Teléfono: (02) 510 5000 | E-mail: informacion@legalp.cl Casa Matriz Miraflores 383 - Piso 10, Torre Centenario Santiago de Chile Librerías Teatinos 257, Santiago de Chile - Teléfono: 02 6987924 Amunátegui 273, Santiago de Chile - Teléfono: 02 4410658

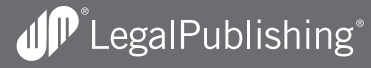

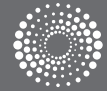